## Como Instalar o Intrachat

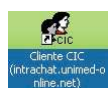

Caso você <u>NÃO</u> tenha o programa Cliente CIC (intrachat.unimed-online.net) instalado em seu computador, proceda da seguinte forma:

1°) Acesse o site do CAT: <u>http://saude.unimed-online.net/cat</u>

## 2º) Na tabela Arquivos para Download – CAT SUPORTE, click sobre o link (= palavra) Intrachat

3º) Abrirá uma janela com um botão Executar ou Cancelar. Click em Executar;

4º) Novamente abrirá uma janela com Executar ou Cancelar. Click em **Executar**. Depois disso aparecerá uma nova janela de <u>Assistente de Instalação do Intrachat</u>, click na palavra **Seguinte** até chegar na janela ou opção:

## CONEXÃO – Endereços de servidores

Na caixa QUAL SERVIDOR LOCAL OU PRIMÁRIO escreva:

intrachat.unimed-online.net

Logo abaixo, na caixa <u>QUAL SERVIDOR REMOTO OU SECUNDÁRIO</u> escreva: intrachat.unimed-online.net

5°) Continue clicando na palavra **SEGUINTE** até chegar no botão **CONCLUIR**. **Observe:** Ao lado do relógio do computador aparecerá o desenho de duas cabeçinhas. De um duplo click nessa figura (as cabeçinhas) Abrirá uma caixinha para você fazer o login no intrachat

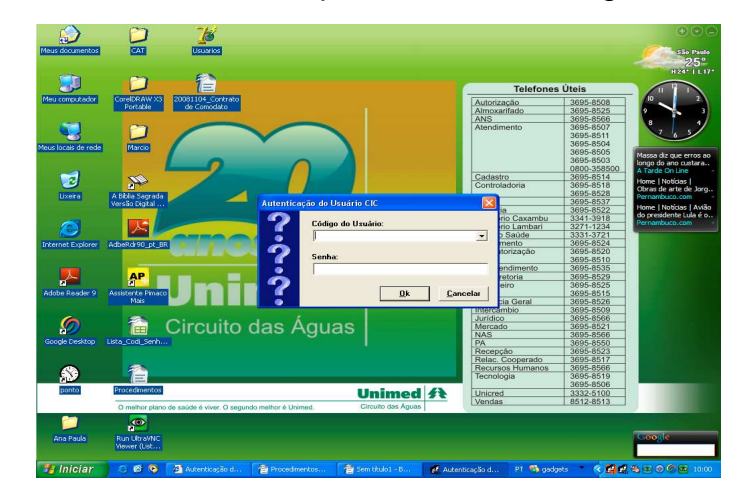

Na primeira lacuna escreva em **MAIÚSCULA:** Seu nome de usuário do e-mail, antes do arroba (não escreva no Intrachat: <u>@unimed-online.net</u>). Exemplo: **NOME.SOBRENOME** 

Na senha coloque **s12345**, lembre-se que na senha, a letra "s" deve ser **minúscula**. Você estará logada (conectada) com o CAT, a Central de Atendimento Unimed, a Olga Helena do setor de relacionamento com o cooperado e outras secretárias.

Acesse o manual de ajuda no site do CAT para saber como usar o Intrachat para se comunicar. (http://saude.unimed-online.net/cat)